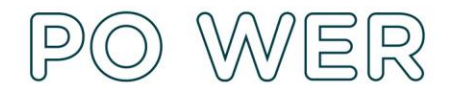

# Instrukcja wypełniania formularza SL w systemie Dokumentów OnLine FRSE zawierającego dane opiekunów i uczniów biorących udział w mobilności ponadnarodowej w ramach przedsięwzięcia realizowanego w projekcie "Ponadnarodowa mobilność uczniów"

W formularzu należy wpisać dane wszystkich uczniów i opiekunów biorących udział w mobilności ponadnarodowej

## !Uwaga: Formularz SL 2014 należy złożyć tylko w wersji on-line w systemie dokumentów OnLine FRSE. <u>Nie należy przesyłać wersji drukowanej do FRSE</u>

Aby wypełnić Formularz SL należy:

- 1. Zalogować się do systemu dokumentów OnLine FRSE <u>http://online.frse.org.pl</u>.
- 2. Wybrać program POWER.
- 3. Przejść do zakładki "Projekty".
- 4. Kliknąć na link do swojej teczki projektu.
- 5. Z tabeli wybrać Formularz SL 2014 i nacisnąć ikonę "Nowy dokument".
- 6. Zweryfikować dane w sekcji "Dane przedsięwzięcia".
- 7. Wypełnić pola w sekcji "Dane uczniów i opiekunów".
- 8. Po wypełnieniu wszystkich obowiązkowych pól z danymi należy kliknąć przycisk "Gotowe".
- Następnie, analogicznie należy wprowadzić dane kolejnych (wszystkich) uczniów biorących udział w mobilności ponadnarodowej poprzez kliknięcie przycisku "Dodaj".

## Nie należy tworzyć oddzielnych dokumentów dla każdego z wpisywanych uczniów i opiekunów.

- 10.W tym samym dokumencie (formularzu), na samym końcu należy wprowadzić dane opiekunów biorących udział w mobilności ponadnarodowej.
- 11.Po wprowadzeniu do formularza danych wszystkich uczniów i opiekunów należy kliknąć "Wyślij dokument".

## SEKCJA "Dane przedsięwzięcia"

Dane zaciągną się automatycznie.

## SEKCJA "Dane uczniów i opiekunów"

#### Dane uczestnika:

Należy podać imię, nazwisko, PESEL, płeć, wiek, wykształcenie ucznia bądź opiekuna

#### W polu "rodzaj uczestnika" należy wybrać:

- indywidualny w przypadku wprowadzania danych ucznia
- ✓ pracownik lub przedstawiciel instytucji/podmiotu w przypadku wprowadzania danych opiekuna

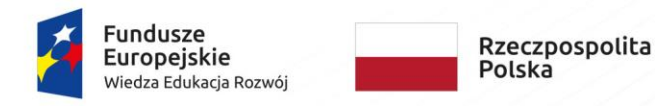

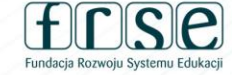

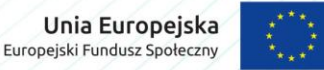

FUNDACJA ROZWOJU SYSTEMU EDUKACJI PROGRAM OPERACYJNY WIEDZA EDUKACJA ROZWÓJ Aleje Jerozolimskie 142A, 02-305 Warszawa tel. 22 46 31 660, faks 22 46 31 031 powerSE@frse.org.pl | power.frse.org.pl/ponadnarodowa-mobilnosc-uczniow

NIP 526-10-00-645 | REGON 010393032 KRS 0000024777 - Sąd Rejonowy dla m.st. Warszawy w Warszawie XII Wydział Gospodarczy Krajowego Rejestru Sądowego

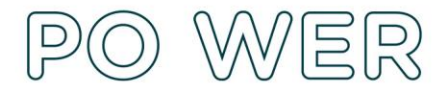

### Dane kontaktowe:

Należy podać województwo, powiat, gminę, miejscowość, ulicę (jeśli dotyczy lub pole pozostawić puste), nr domu/nr lokalu, kod pocztowy, telefon kontaktowy i adres e-mail.

## <u>!Uwaga: Należy podać adres kontaktowy, korespondencyjny, tzn. taki, który umożliwi dotarcie do danego</u> <u>uczestnika przedsięwzięcia.</u>

#### Szczegóły i rodzaj wsparcia:

"Data rozpoczęcia udziału w projekcie" – należy wpisać datę podpisania umowy z opiekunem/uczniem

**"Data zakończenia udziału w projekcie"** – należy wpisać datę zakończenia zajęć merytorycznych (bez podróży)

"Zakończenie udziału osoby w projekcie zgodnie z zaplanowaną przez nią ścieżką uczestnictwa" należy wybrać TAK lub NIE – pole obowiązkowe

"Data rozpoczęcia udziału we wsparciu" – należy wpisać datę rozpoczęcia zajęć merytorycznej (bez podróży)

**"Data zakończenia udziału we wsparciu"** – jest identyczna z datą zakończenia udziału w projekcie, zostanie automatycznie przepisana po wypełnieniu pola "Data zakończenia udziału w projekcie"

W polu "Status osoby na rynku pracy" należy wybrać:

- ✓ osoba pracująca w przypadku nauczyciela
- 🗸 osoba bierna zawodowa w przypadku ucznia

W polu "Doprecyzowanie statusu" należy wybrać odpowiedni status dla ucznia lub opiekuna

W polu "Rodzaj przyznanego wsparcia" należy wybrać program mobilności ponadnarodowej

Status uczestnika projektu w chwili przystąpienia do projektu:

– należy wybrać jedną z opcji: "tak" "nie" "odmowa podania informacji" przy każdej z podanych informacji:

- ✓ Status uczestnika projektu w chwili przystąpienia do projektu
- Osoba bezdomna lub dotknięta wykluczeniem z dostępu do mieszkań
- ✓ Osoba z niepełnosprawnościami
- Osoba w innej niekorzystnej sytuacji społecznej

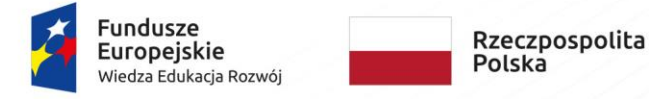

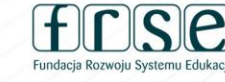

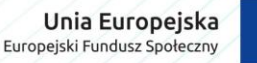

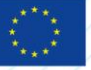

FUNDACJA ROZWOJU SYSTEMU EDUKACJI PROGRAM OPERACYJNY WIEDZA EDUKACJA ROZWÓJ Aleje Jerozolimskie 142A, 02-305 Warszawa tel. 22 46 31 660, faks 22 46 31 031 powerSE@frse.org.pl | power.frse.org.pl/ponadnarodowa-mobilnosc-uczniow

NIP 526-10-00-645 | REGON 010393032 KRS 0000024777 - Sąd Rejonowy dla m.st. Warszawy w Warszawie XII Wydział Gospodarczy Krajowego Rejestru Sądowego